### To see the students advised by a specific person:

- 1. <u>https://tcu.stellic.com</u> generally opens to the Students tab. If you're not already there, you can select Students from the left sidebar.
- 2. From the list of filters, select Advisors. You can type the person's name and it should autopopulate.

Note: You can only see the students for one person at a time.

|        | tcu 😑        | Students                                   | Q. Search                                      | From the Students<br>tab, select<br>"Advisors" then<br>type in the name of<br>the person whose<br>students you want<br>to see. |
|--------|--------------|--------------------------------------------|------------------------------------------------|----------------------------------------------------------------------------------------------------|
| $\leq$ | Students     | Keywords                                   |                                                |                                                                                                    |
|        | Programs     | Q Student name, username                   | Demographics Programs Performance Advisors × F | temaining                                                                                                    |
|        | Courses      | search by usernames                        | Taken Unmatched Status Advisor Filters         |                                                                                                    |
|        | Pathways     |                                            | Students with this Advisor                     | ~                                                                                                    |
|        | Appointments | advised by David Weise × reset all filters | save as report David Weise ×                   |                                                                                                    |
|        |              |                                            |                                                |                                                                                                    |

### If you want to save this list:

1. Select "Save as Report"

| tcu          | Œ | Students                                   | Q Searc              |
|--------------|---|--------------------------------------------|----------------------|
| Students     |   | Keywords                                   |                      |
| Programs     |   | Q Student name, username                   | Demographics Program |
| Courses      |   | search by usernames                        | Taken Unmatched S    |
| Pathways     |   |                                            |                      |
| Appointments |   | advised by David Weise × reset all filters | save as report       |
| Staff        |   |                                            |                      |

- 2. Type in a name for the report.
- 3. It will ask if you want this report to be automated or manual. If you want it to update with new advisees or remove ones no longer relevant, select **Automated**. If you want the list to stay as it is, select **Manual**.
- 4. If you want to receive notifications about changes, check the box under Track Changes.
- 5. Select Save Report.

## **New Report**

×

Save your filter settings to complete a one-click search.

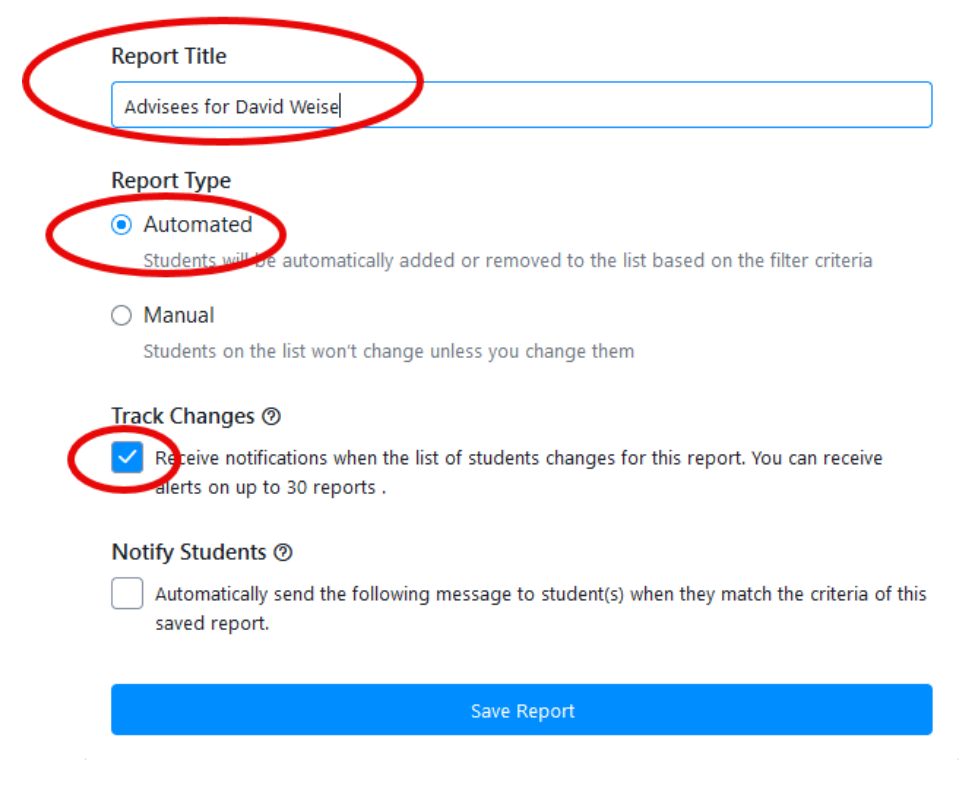

### To See a list of all Psychology students

- 1. From the students tab, use the Programs filter to select the appropriate programs. For programs that have separate academic plans for the BA/BS programs, you will need to select both plans unless you only want to see students within the individual plan.
- 2. You can save this list the same as you would any other report.

| <b>ȚCU</b> ∈                                           | Students                                                     | Q Search     You can see<br>students by major by<br>looking at Programs           |
|--------------------------------------------------------|--------------------------------------------------------------|-----------------------------------------------------------------------------------|
| Students<br>Programs                                   | Keywords  Q Student name, username                           | Filters<br>Pemographics Programs X Performance Advisors Remaining Planned         |
| Courses<br>Pathways                                    | search by usernames                                          | a Programs nterests Enrollment                                                    |
| Appointments<br>Staff                                  | Psychology BS × Psychology-2nd major-BS req × save as report | Psychology-2nd major-BS req *<br>Psychology-2nd major-BS req *<br>Psychology BA * |
| Analytics                                              | 6 Saved Reports >                                            | Psychology-2nd major-BA req +<br>Search for Programs                              |
| QUICK LINKS<br>Academic Calendar<br>Your Notifications |                                                              | <ul> <li>any of the above programs</li> <li>all of the above programs</li> </ul>  |
| Manage Settings                                        | 0 / 560 students                                             | Program Declaration Status                                                        |

# To refine the list by year of the student:

- 1. Select the Demographics filter.
- 2. Select the Class Level dropdown menu to view options for Senior/Junior/Sophomore/Freshman, etc.

| tcu 😑        | Students                         | Q Searct            | Demographics filters<br>can show students by<br>class level | 0 🛱 🎝 🖻           |
|--------------|----------------------------------|---------------------|-------------------------------------------------------------|-------------------|
| Students     | Keywords                         | <b>⊽</b> Filters    |                                                             |                   |
| Programs     | Q Student name, username         | Demographics × Prog | rams × Performance Advisors                                 | Remaining Planned |
| Courses      | search by usernames              | Class Level         | Activity Interests Enroll                                   | Iment             |
| Pathways     |                                  | Senior × Junior ×   | ]                                                           |                   |
| Appointments | Senior or Junior × Psychology BS |                     | sychology BA × Psychology-2r                                | nd major-BA req × |
| Staff        | reset all filters save as report | Entry Year          |                                                             |                   |